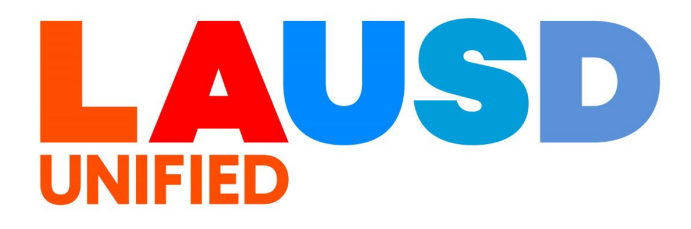

>>

# SAP Ariba

#### **PROCUREMENT SERVICES DIVISION**

### **End-USER Training**

*Guided Buying* How to Act as a **Delegate Approver** 

### **Terminology Review**

## **Delegation of Authority**

Delegation of Authority allows you to temporarily delegate your authority to another user. A delegation of authority is a temporary change; typically something you set up to handle a period when you will be out of the office.

### **Delegator**

A Delegator is a user who has delegated their authority to another user for a shortterm period of time.

### <u>Delegatee</u>

A Delegatee is a user that has received delegation of authority from another user. A Delegatee has the ability to approve and act on behalf of the Delegator. The Delegatee will also gain the authorization of the Delegator to view or access, as well as perform, any functions available to the Delegator. The purpose of this job aid is to show how to you can act on behalf of an approver who has delegated their authority to you. For example, your school's Principal will be out of office and sets you, their Assistant Principal, as their delegate for that period.

1

To access Ariba Guided Buying, log in to your ESS (<u>https://ess.lausd.net/</u>) using your SSO (Single Sign On).

| 👻 🔇 Sign In | × +                   | -  |           | ×     |
|-------------|-----------------------|----|-----------|-------|
| <br>← → C m | HTTPS://ESS.LAUSD.NET | \$ | •         | :     |
|             |                       |    | All Bookr | marks |

| 2 |
|---|
|   |

Click on the "Ariba Shopping Cart" tile.

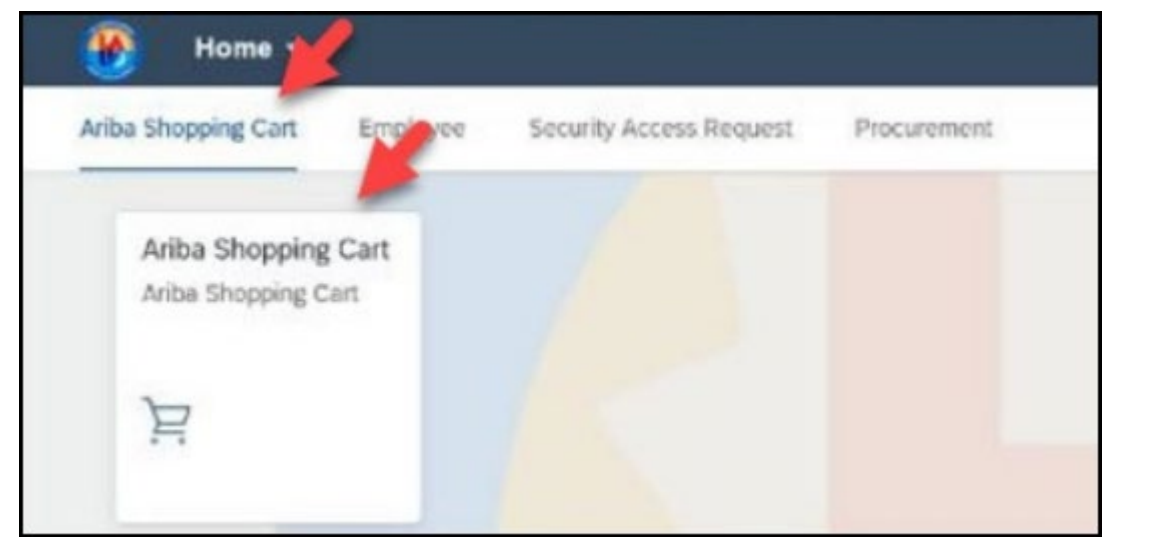

When you log on you will have the option to log in as yourself, or act as the delegator. In this example, you are Manager20 and your Principal is Manager17

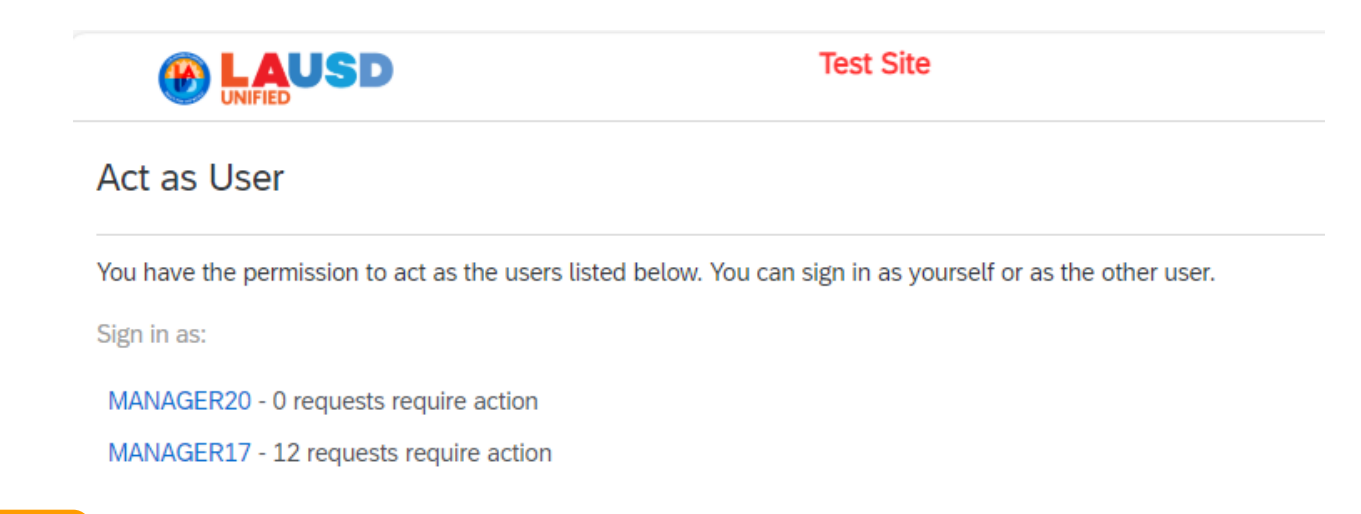

## 4

You can ensure that you are currently acting on behalf of the delegator by clicking your initials. Please note that you do not have access to their user preferences.

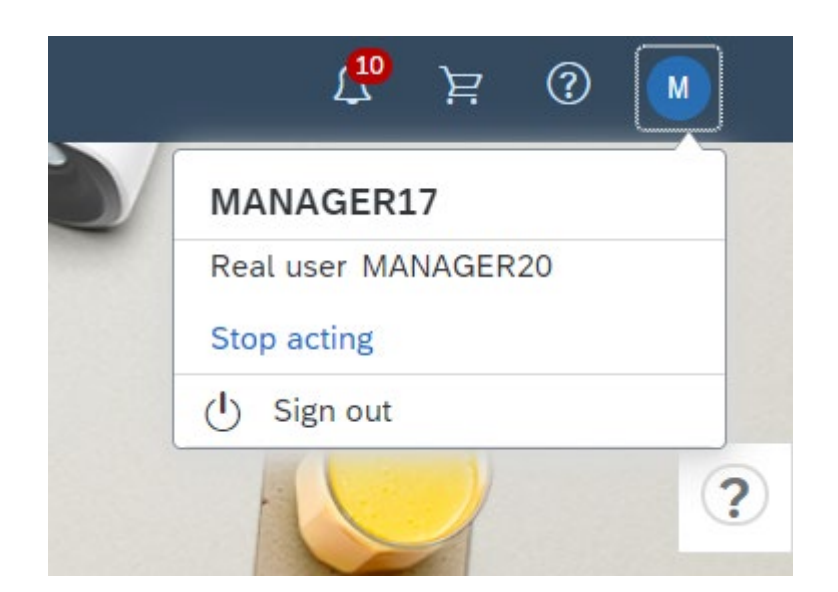

# While acting as this user, you will now have visibility to everything available to the delegator. All functions/processes are the same.

|              | pa Buying                                                                                             |                                            | Find goods and services | Q L <sup>10</sup> 注 ⑦ M |  |  |  |  |  |
|--------------|----------------------------------------------------------------------------------------------------|--------------------------------------------|-------------------------|-------------------------|--|--|--|--|--|
| < Your appro | < Your approvals                                                                                      |                                            |                         |                         |  |  |  |  |  |
|              | To approve (10)     To watch (0)     Recent approvals (17)       Filter by     Type     Last 3 months | Custom forms (0) Other approvals O         |                         | Find a request Q        |  |  |  |  |  |
|              | PR60299<br>STO Demo - For Plant Manager                                                               | REQUESTOR17<br>Requested December 17, 2024 | \$742.87 USD            | Approve See details     |  |  |  |  |  |
|              | PR60330<br>Dremel DigiLab 3D45 3D printer                                                             | REQUESTOR17<br>Requested December 16, 2024 | \$2,484.50 USD          | Approve See details     |  |  |  |  |  |
|              | PR60302<br>Sample Arey-Jones Order                                                                    | REQUESTOR17<br>Requested December 10, 2024 | \$1,542.74 USD          | Approve See details     |  |  |  |  |  |
|              | PR60290<br>3D Printer for Demo                                                                        | REQUESTOR17<br>Requested December 10, 2024 | \$6,119.60 USD          | Approve See details     |  |  |  |  |  |
|              | PR60282<br>KY - CDW 3D Printer                                                                        | REQUESTOR17<br>Requested December 10, 2024 | \$3,059.80 USD          | Approve See details     |  |  |  |  |  |
|              | PR60283<br>KY - Test Asset                                                                            | REQUESTOR17<br>Requested December 9, 2024  | \$13,339.98 USD         | Approve See details     |  |  |  |  |  |
|              |                                                                                                    |                                            |                         |                         |  |  |  |  |  |

6

# All notifications visible on the dashboard are for the user who delegated their authority.

| Find g | goods and s    | services                                         | Q [ |
|--------|----------------|--------------------------------------------------|-----|
|        |                | Notifications                                    |     |
|        | >><br>>><br>>> | Approve requests: <b>10</b><br>December 17, 2024 |     |

If you click on "approve requests" you will see every PR that is currently pending approval for the Delegator.

| Find goods and services Q |                                                  |  |  |  |
|---------------------------|--------------------------------------------------|--|--|--|
|                           | Notifications                                    |  |  |  |
|                           | Approve requests: <b>10</b><br>December 17, 2024 |  |  |  |

### 8

### If you click "See Details" you can review all aspects of the PR before you approve on their behalf.

| To approve (10) To watch (0) Recent approvals (17 | Custom forms (0) Other approvals (0)       |              |                     |
|---------------------------------------------------|--------------------------------------------|--------------|---------------------|
| Filter by Type V Last 3 months V                  |                                            |              | Find a request Q    |
| PR60299<br>STO Demo - For Plant Manager           | REQUESTOR17<br>Requested December 17, 2024 | \$742.87 USD | Approve See details |

# The approval process is the same as if you were acting as yourself.

|   | Ariba Buying                                              |                                                       |   | L <sup>10</sup> 🖻 🕐 M                          |
|---|-----------------------------------------------------------|-------------------------------------------------------|---|------------------------------------------------|
| < | STO Demo - For Plant Manager<br>Request details / PR60299 | Total Cost <b>\$742.87</b> US                         | D | Approve Deny                                   |
|   | ✓ Accounting GL Account (0000430001)                      | 1 (General Supplies))                                 |   |                                                |
|   | Account Type                                              | Bill To                                               |   |                                                |
|   | Expense                                                   | 1001 (LAUSD Accounts Payable)                         | > | Help Center                                    |
|   |                                                           | PO BOX 54306 Los Angeles, CA 90054-0306 United States |   | Search                                         |
|   | Account Assignment                                        | GL Account                                            |   |                                                |
|   | K (Cost center)                                           | 0000430001 (General Supplies)                         |   | Setting up guided buying                       |
|   | Cost Center<br>0001666501 (SHARP EL)                      | AssetClass                                            |   | Getting started with your help community       |
|   | Fund<br>010-0000 GF-Unrestricted                          | Funds Center<br>0001666501 SHARP EL                   |   | What does the status of ordering mean in Ariba |
|   | Commitment Item                                           | Functional Area                                       |   | how to add bold letters in GB for              |
|   | General Supplies                                          | 1110-1000-13027 General Fund Sch Program              |   | bold letters                                   |

# 10

The PR history will reflect that the approval was created by you on behalf of the Delegator.

| Conv                      |             |           |                                         |                                                                                                    |
|---------------------------|-------------|-----------|-----------------------------------------|----------------------------------------------------------------------------------------------------|
| Сору                      | n           |           |                                         |                                                                                                    |
| Summary Orders            | Receipts    | History   |                                         |                                                                                                    |
| History                   |             |           |                                         |                                                                                                    |
| Date 4                    | User        | Real User | Action                                  | Summary                                                                                                    |
| Tue, 17 Dec, 2024 2:48 PM | aribasystem |           | Ordered                                 | Order 5500264475 was successfully carbon copied to the ERP system.                                                           |
| Tue, 17 Dec, 2024 2:48 PM | aribasystem |           | Requisition sent to the external system | PR60299 : Requisition was successfully resent to the external system after final approval. ERP reference number: 0010122495. |
| Tue, 17 Dec, 2024 2:48 PM | MANAGER17   | MANAGER20 | Approved                                | PR60299 approved.                                                                                                    |

You also have visibility to their "recent approvals" and all other functions/processes are available

|              | a Buying                                                                      |                                            | Find goods and services    | Q 🗘 🛓            | 0 М |
|--------------|-------------------------------------------------------------------------------|--------------------------------------------|----------------------------|------------------|-----|
| < Your appro | ovals                                                                         |                                            |                            |                  |     |
|              | To approve (9) To watch (0) Recent approvals (18)<br>Filter by Type V All V L | Custom forms (0) Other approvals (0)       |                            | Find a request Q | 2   |
|              | PR60299<br>STO Demo - For Plant Manager                                       | REQUESTOR17<br>Requested December 17, 2024 | \$742.87 USD<br>Ordering   | See details      |     |
|              | PR60279<br>KY - Sample Arey Jones HP Order                                    | REQUESTOR17<br>Requested December 9, 2024  | \$1,542.74 USD<br>Received | See details      |     |
|              | PR60321<br>KY - Team Buying Test                                              | REQUESTOR17<br>Requested December 13, 2024 | \$544.22 USD<br>Receiving  | See details      |     |
|              | PR60107<br>HRSP2024 Quick Test (REQ17, cmh)                                   | REQUESTOR17<br>Requested November 26, 2024 | \$109.50 USD<br>Received   | See details      |     |

## 12

11

Use the "stop acting" option when you need to return to your personal profile.

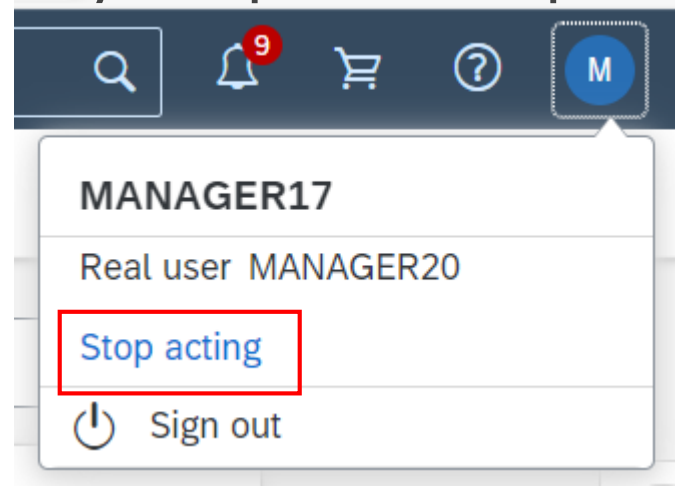

13

### You can ensure that you are back to your profile by clicking on your initials and confirming that only your name is visible.

| 🔞 🛄 USD Ariba Buying                             |                                            | Find goods and services  |                | ्र ( <mark>२</mark> ) घ्र     | 0 |
|--------------------------------------------------|--------------------------------------------|--------------------------|----------------|-------------------------------|---|
| < Vour approvals                                 |                                            |                          |                | MANAGER20                     |   |
| To approve (0) To watch (0) Recent approvals (2) | Custom forms (0) Other approvals (0)       |                          |                | 야하 App settings<br>① Sign out | > |
| Filter by Type V Last 3 months V                 |                                            |                          | Find a request | ٩                             | ? |
| PR60299<br>STO Demo - For Plant Manager          | REQUESTOR17<br>Requested December 17, 2024 | \$742.87 USD<br>Ordering | See            | e details                     |   |
| PR60109<br>HRSP2024 Quick Test (REQ20, cmh)      | REQUESTOR20<br>Requested November 26, 2024 | \$109.50 USD<br>Ordered  | See            | e details                     |   |

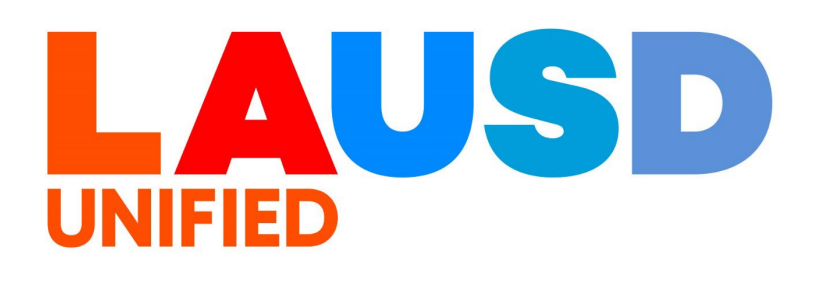